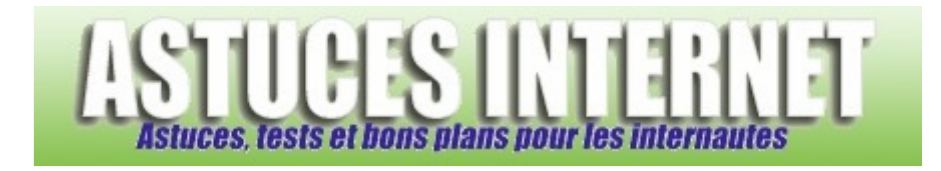

# Réparer Windows XP avec le CD d'installation

Publié par Sebastien le 03/12/2007

Lorsque **Windows** est devenu instable, il est nécessaire de procéder à sa réinstallation. Bien que cette solution soit efficace, elle n'en reste pas moins radicale et doit être utilisée <u>en dernier recours</u>. En effet, il suffit parfois de procéder à **une simple réparation de Windows XP** pour retrouver une situation stable et corriger les problèmes.

La réparation de **Windows XP** se fait à l'aide du CD-ROM d'installation. L'avantage de cette méthode est qu'elle permet de <u>conserver les fichiers personnels</u> présents sur le PC. Seuls les fichiers de Windows sont remplacés.

<u>Note</u> : L'article ci-dessous décrit une méthode expliquant comment réparer Windows XP à l'aide du CD Rom d'installation. Le CD-ROM utilisé dans cet article est <u>une version originale de Microsoft</u>. Pour effectuer une réparation de Windows à l'aide d'un CD-ROM non Microsoft (par exemple, un Windows fourni par le fabriquant de votre ordinateur), veuillez-vous reporter au site du fabriquant.

# Avant de commencer, il est nécessaire d'effectuer les actions suivantes :

- Sauvegardez vos données. Bien que ce type de réparation n'efface normalement pas de fichiers personnels, il est tout de même fortement recommandé d'effectuer une sauvegarde de ses fichiers pour pouvoir les restaurer en cas de problème. Copiez vos fichiers personnels sur un autre disque dur (disque dur externe) ou gravez-les sur un DVD.
- Préparez votre CD-ROM d'installation de Windows et assurez-vous d'avoir votre clé d'enregistrement à disposition. Il ne sera pas nécessaire de procéder à une réactivation de Windows, mais la clé CD vous sera tout de même demandée durant la réinstallation.
- Assurez-vous que votre ordinateur est configuré pour booter sur le lecteur CD-ROM. Si votre ordinateur n'est pas configuré pour booter sur le lecteur CD, rendez-vous dans le bios de votre ordinateur et modifiez les paramètres de démarrage de la machine.
- Lisez l'article jusqu'au bout avant de vous lancer dans la procédure.

Une fois que tous les points évoqués ci-dessus ont été vérifiés, **placez le CD-ROM** d'installation de Windows XP dans le lecteur CD/DVD de votre ordinateur et **redémarrez la machine**.

Vous trouverez ci-dessous un descriptif complet, en image et étape par étape de la procédure de réparation de Windows.

# <u>Etape 1</u> :

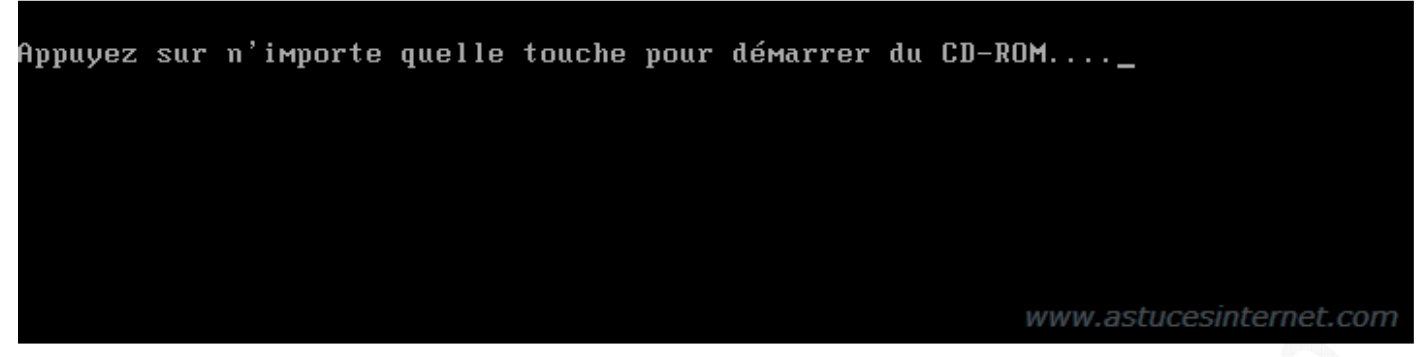

Si votre ordinateur est configuré pour démarrer sur le lecteur CD, vous apercevrez au démarrage une fenêtre vous invitant à appuyer sur une touche du clavier pour démarrer sur le lecteur CD. **Appuyez sur une touche du clavier** (exemple : la barre d'espace).

Attention, vous n'avez <u>que quelques secondes</u> pour démarrer à partir du CD-ROM. Si vous n'appuyez pas sur une touche, Windows démarrera normalement. Si vous appuyez sur une touche (comme demandé dans la capture d'écran précédente), vous pourrez apercevoir un message vous indiquant que Windows inspecte votre configuration matérielle.

Aperçu du message :

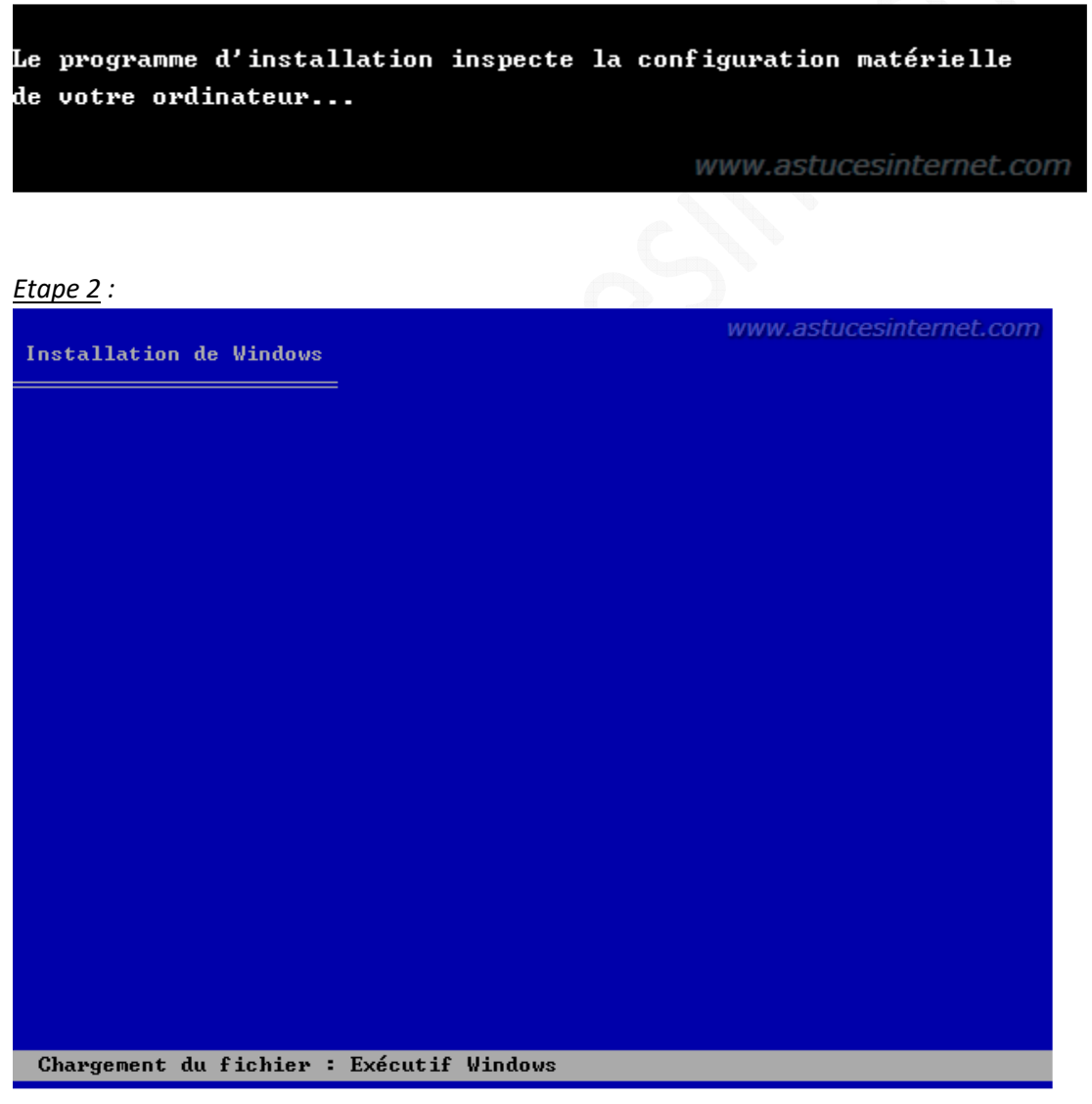

Windows va charger les fichiers nécessaires au démarrage de l'assistant d'installation. Veuillez patienter durant le temps de chargement.

URL d'origine : https://www.astucesinternet.com/modules/news/article.php?storyid=262

# <u>Etape 3</u> :

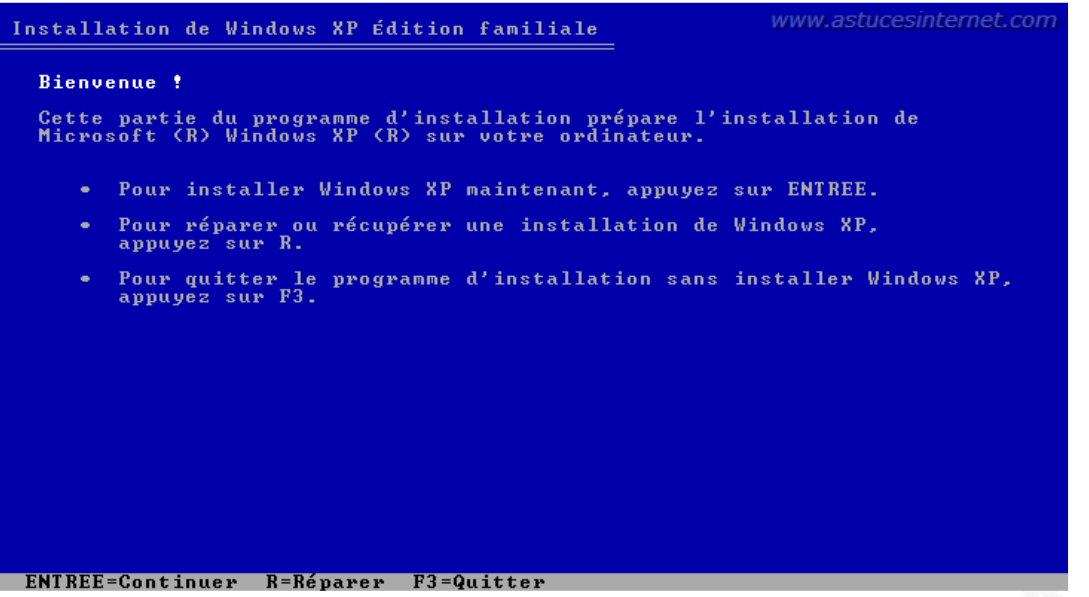

L'assistant d'installation de Windows va afficher une fenêtre vous demandant de spécifier quelle manipulation vous désirez effectuer.

Appuyez sur la touche ENTREE pour lancer le module d'installation de Windows XP.

<u>Note</u> : Sur la capture d'écran ci-dessus, vous pouvez remarquer qu'une option *Réparer ou récupérer une installation* est proposée et qu'elle s'active en appuyant sur la *touche R*. Cette fonction permet de démarrer la console de récupération de Windows (en lignes de commande). Notre article présente une méthode de réparation automatique de Windows à l'aide du CD-ROM, ce qui n'est pas le cas de la console de récupération. La fonction *Réparer* telle que nous la décrivons dans notre article sera disponible dans les écrans suivants.

#### <u>Etape 4</u> :

| Contrat de licence de Windows XP                                                                                                    | www.astucesinternet.com                                                                                                    |
|----------------------------------------------------------------------------------------------------|----------------------------------------------------------------------------------------------------|
| Microsoft® Windows® XP Édition F                                                                                                    | amiliale                                                                                                    |
| CONTRAT DE LICENCE UTILISATEUR F<br>Logiciel Microsoft                                                                                                    | INAL POUR                                                                                                    |
| IMPORTANT - À LIRE ATTENTIVEMENT<br>Contrat de Licence Utilisateur F<br>un contrat entre vous (personne<br>morale unique) et le fabricant (<br>informatique ou du composant du<br>(le " MATERIEL ") avec lequel vo<br>produit(s) logiciel(s) Microsoft<br>d'authenticité le " COA ") appos<br>figurant dans la documentation<br>(le " LOGICIEL "). Le LOGICIEL i<br>d'ordinateur Microsoft et est su<br>supports associés. des documents<br>documentation " en ligne " ou so<br>des services Internet. Il faut t<br>documentation ou service Interne<br>ou accessible par son intermédia<br>contrats de licence ou de condit<br>sera régi par lesdits contrats o<br>non par le présent CLUF. Les terme<br>l'écran. Le présent CLUF est val | : Le présent<br>inal (le "CLUF") constitue<br>physique ou personne<br>le "Fabricant") du système<br>système informatique<br>us avez acquis le ou les<br>identifié(s) sur le certificat<br>é sur le MATÉRIEL ou<br>u produit associé<br>nclut des programmes<br>sceptible de contenir des<br>imprimés, de la<br>us forme électronique et<br>outefois noter que tout logiciel,<br>t inclus dans le LOGICIEL<br>ire, et faisant l'objet de<br>ions d'utilisation distincts<br>u conditions d'utilisation, et<br>mes d'un CLUF imprimé<br>pagner le LOGICIEL<br>s de tout CLUF affiché à<br>able et concède à |
| E8=J'accente ECHOP=Je p'accente                                                                                                    | nac PC SIIII=Page suiu                                                                                                    |

Appuyez sur F8 pour accepter le contrat de licence de Windows XP.

# <u>Etape 5</u> :

| Installation de Windows XP Édition familiale WWW.astucesinternet.co                                                          | m |
|----------------------------------------------------------------------------------------------------|---|
| Si l'une des installations de Windows XP suivantes est endommagée, le<br>programme d'installation peut tenter de la réparer. |   |
| Utilisez les touches HAUT et BAS pour sélectionner une installation.                                                         |   |
| <ul> <li>Pour réparer l'installation de Windows XP sélectionnée,<br/>appuyez sur R.</li> </ul>                               |   |
| <ul> <li>Pour continuer l'installation d'une nouvelle copie de Windows XP<br/>sans réparer, appuyez sur ECHAP.</li> </ul>    |   |
| C. WINDOWS MICPOSOFT WINDOWS AF EUICION FAMILIATE                                                                            |   |
| F3=Quitter R=Réparer ECHAP=Ne pas réparer                                                                                    |   |

L'assistant d'installation de Windows vous informe qu'une installation de Windows XP <u>est déja présente sur votre</u> <u>ordinateur</u>. C'est tout à fait normal puisque c'est justement cette installation <u>que nous désirons réparer</u>. Windows vous demande donc si vous désirez réparer cette installation.

Pour lancer la réparation de Windows, appuyez sur la touche R.

### <u>Etape 6</u> :

| <u></u>                                                                                                    |                                                                          |
|----------------------------------------------------------------------------------------------------|--------------------------------------------------------------------------|
| Installation de Windows XP Édition familiale                                                                       | www.astucesinternet.com                                                  |
| Veuillez patienter pendant que le progr<br>les fichiers dans les dossiers d'ins<br>Cette opération peut prendre pl | camme d'installation copie<br>tallation de Windows.<br>Lusieurs minutes. |
| Le programme d'installation copie les<br>10%                                                                       | fichiers                                                                 |
|                                                                                                    |                                                                          |
|                                                                                                    | Copie de : courfe.fon                                                    |

Windows va copier les fichiers nécessaires à l'installation de Windows. Veuillez patienter le temps de la copie des fichiers.

# <u>Etape 7</u> :

| Installation de Windows XP Édition familiale www.astucesinternet.com                                                            |
|----------------------------------------------------------------------------------------------------|
| Cette partie de l'installation a été terminée avec succès.                                                                      |
| S'il y a une disquette dans le lecteur A:, retirez-la.                                                                          |
| Pour redémarrer votre ordinateur, appuyez sur ENTREE.<br>Lorsque votre ordinateur aura redémarré, l'installation se poursuivra. |
|                                                                                                    |
|                                                                                                    |
| Votre ordinateur redémarrera dans 15 secondes                                                                                   |
|                                                                                                    |
|                                                                                                    |
|                                                                                                    |
|                                                                                                    |
|                                                                                                    |
|                                                                                                    |
| ENTREE=Redémarrer l'ordinateur                                                                                                  |

Une fois la copie des fichiers terminée, Windows va redémarrer votre ordinateur et poursuivre l'installation. L'assistant d'installation de Windows va redémarrer automatiquement votre machine au bout de 15 secondes. Vous avez la possibilité de redémarrer immédiatement sans attendre les 15 secondes en appuyant sur la touche ENTREE de votre clavier.

Lors d'une réparation, l'installation de Windows nécessite moins de paramètres que lors d'une installation classique. Vous trouverez ci-dessous un aperçu des écrans que vous devriez rencontrer lors de votre réparation de Windows. Il suffit de suivre les indications qui seront affichées à l'écran durant cette réinstallation.

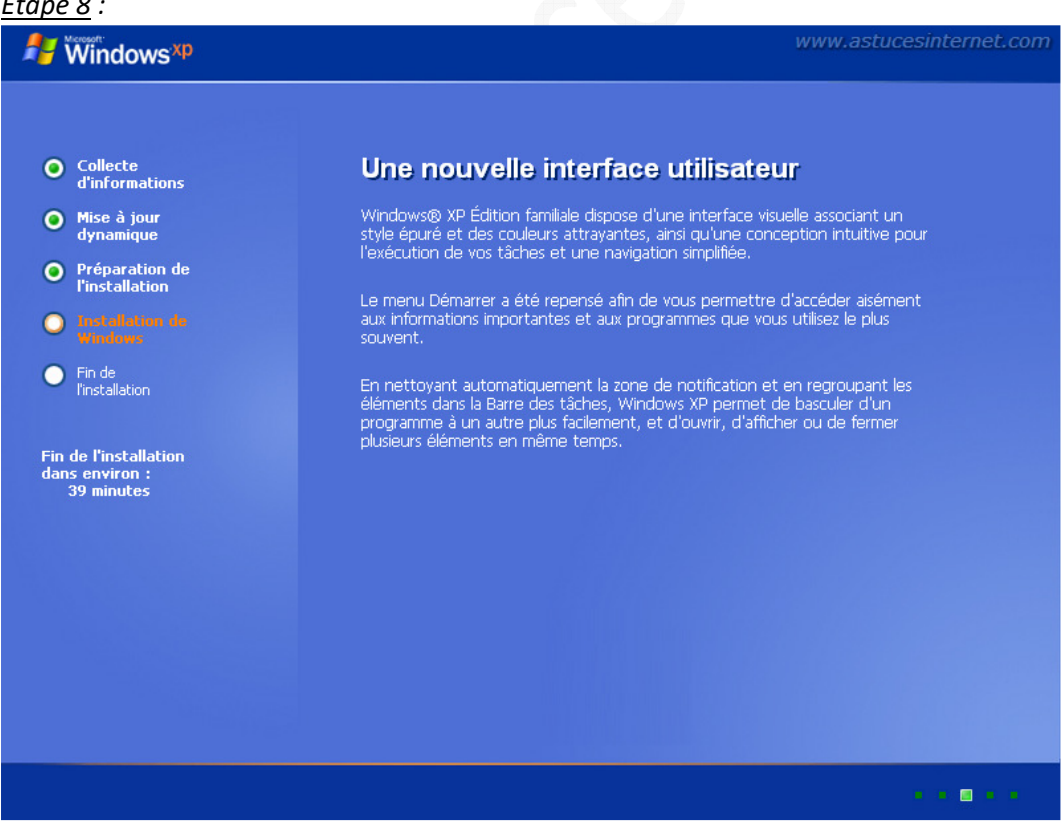

## Etape 8 :

Windows va procéder à l'installation du système d'exploitation. Veuillez patienter le temps que Windows installe et configure les fichiers.

Note : Ce temps dépend de votre configuration matérielle

#### <u>Etape 9</u> :

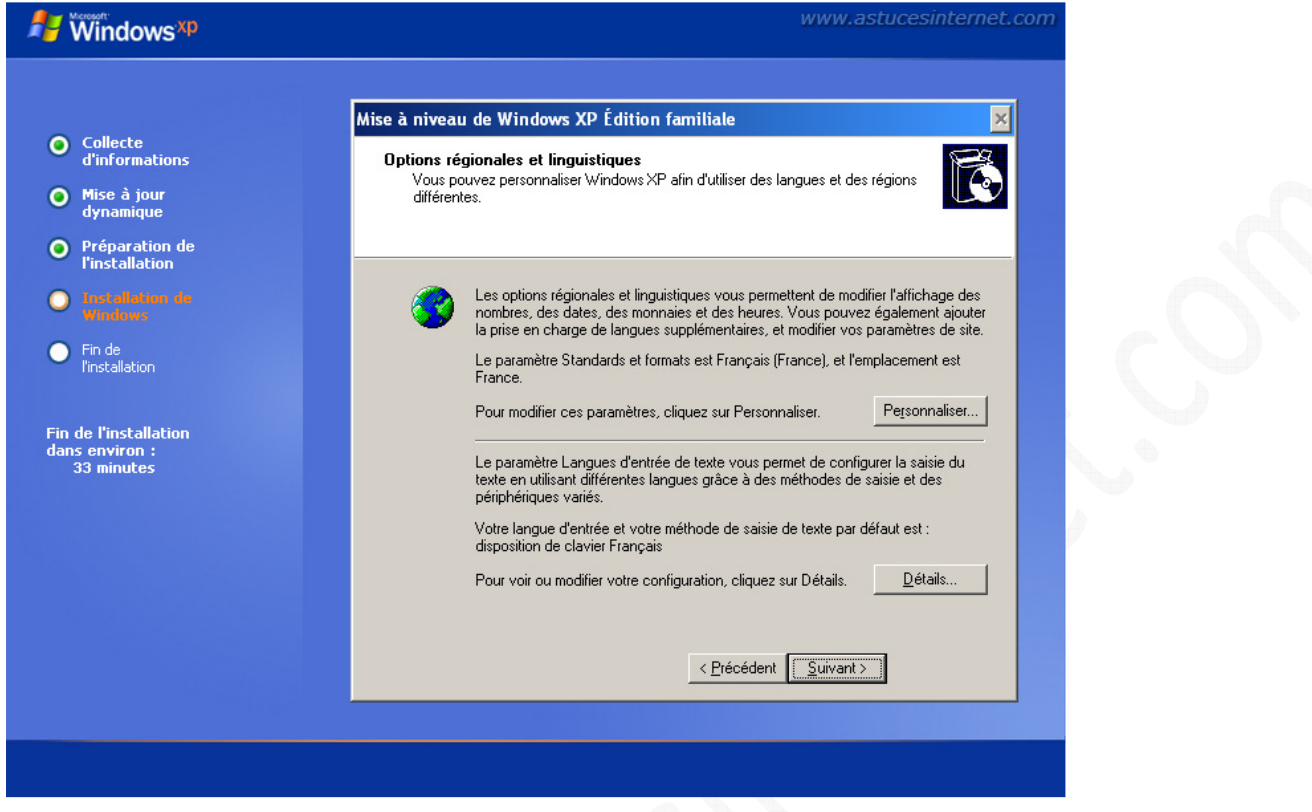

Normalement, les paramètres régionaux et linguistiques ont déjà été renseignés lors de la première installation de Windows. Il suffit de cliquer sur *Suivant* pour poursuivre l'installation.

| <u>Etape 10</u> :                                                                                                    |                                                                                                    |
|----------------------------------------------------------------------------------------------------|----------------------------------------------------------------------------------------------------|
| 🛃 Windows <sup>xp</sup>                                                                                                    | www.astucesinternet.com                                                                                                    |
| <ul> <li>Collecte<br/>d'informations</li> <li>Mise à jour<br/>dynamioue</li> </ul>                                                                                                    | Mise à niveau de Windows XP Édition familiale       Image: Clé du produit         Clé du produit       Votre clé du produit vous permet d'identifier de manière unique votre copie de Windows XP. |
| <ul> <li>Préparation de<br/>l'installation</li> <li>Installation de<br/>Windows</li> <li>Fin de<br/>l'installation</li> <li>Fin de l'installation<br/>dans environ :<br/>33 minutes</li> </ul> | La clé du produit comportant 25 caractères se trouve dans<br>la section inférieure de votre certificat d'authenticité.<br>Entrez votre numéro de clé du produit ci-dessous :<br>Clé du produit :  |
|                                                                                                    | < <u>Précédent</u>                                                                                                    |
|                                                                                                    |                                                                                                    |

#### https://www.astucesinternet.com

Saisissez la clé du produit et cliquez sur Suivant pour continuer l'installation de Windows.

<u>Etape 11</u> :

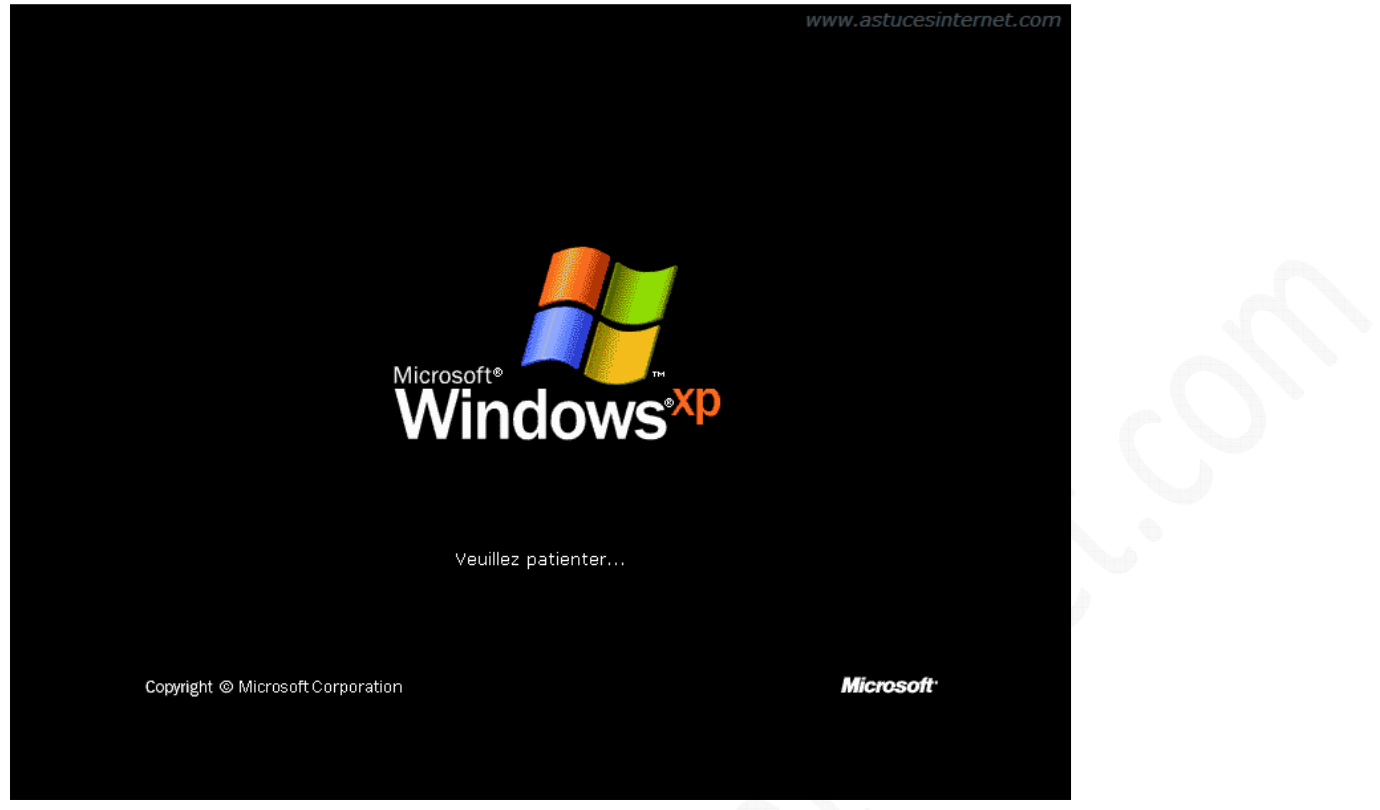

Une fois que Windows aura achevé son installation, il fera redémarrer votre machine. Veuillez patienter durant le redémarrage.

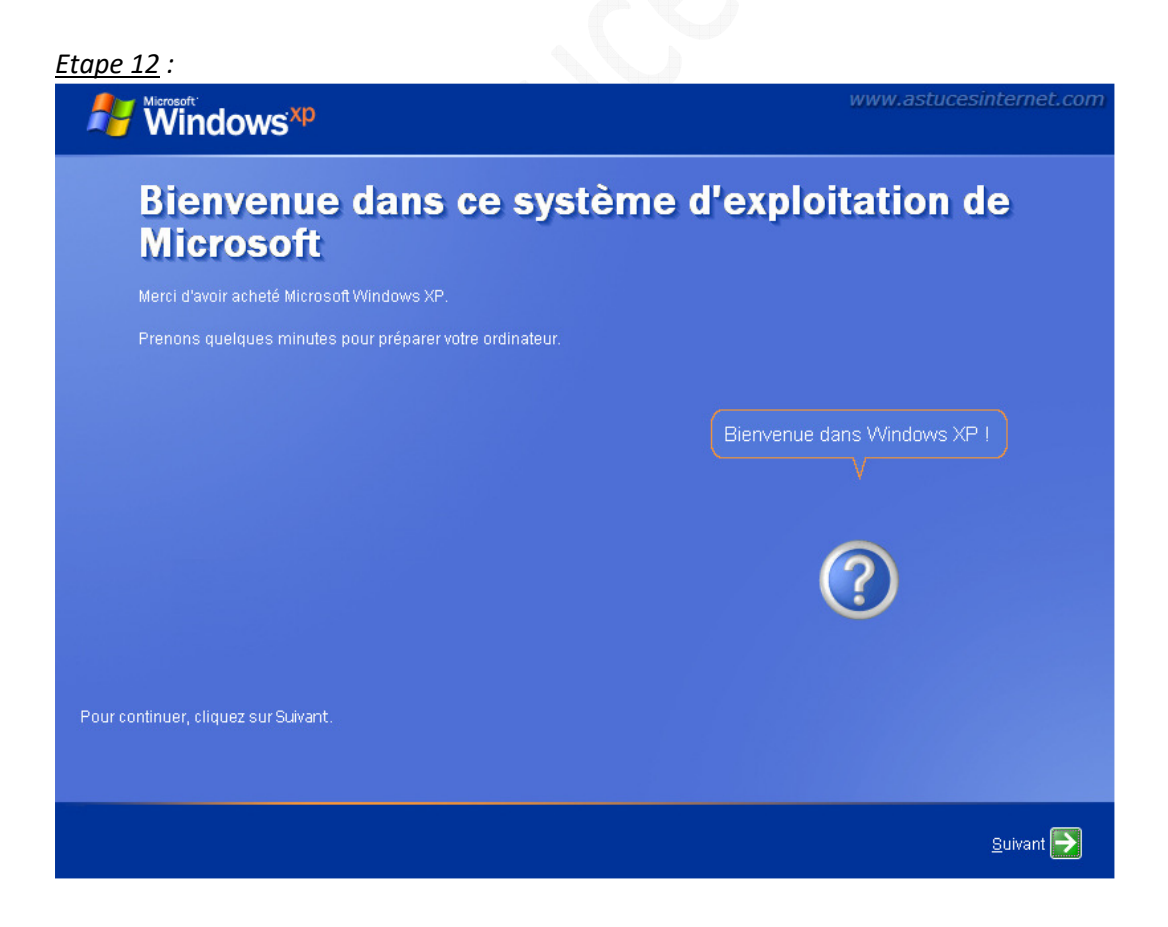

Windows affiche son écran de bienvenue. Cet écran vous confirme que la réinstallation s'est bien terminée.

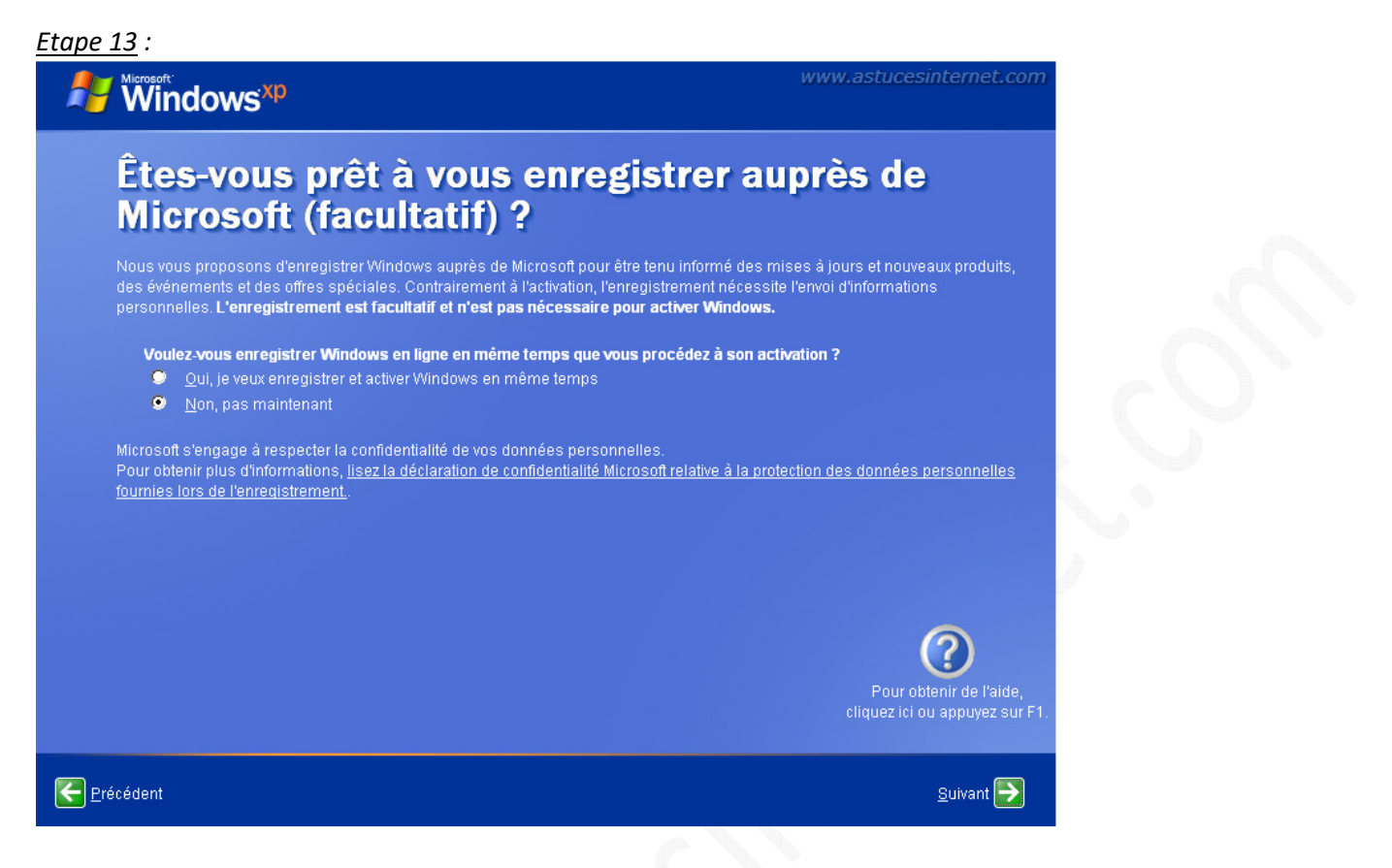

Vous n'avez pas besoin de vous enregistrer. Cochez Non, pas maintenant et cliquez sur Suivant.

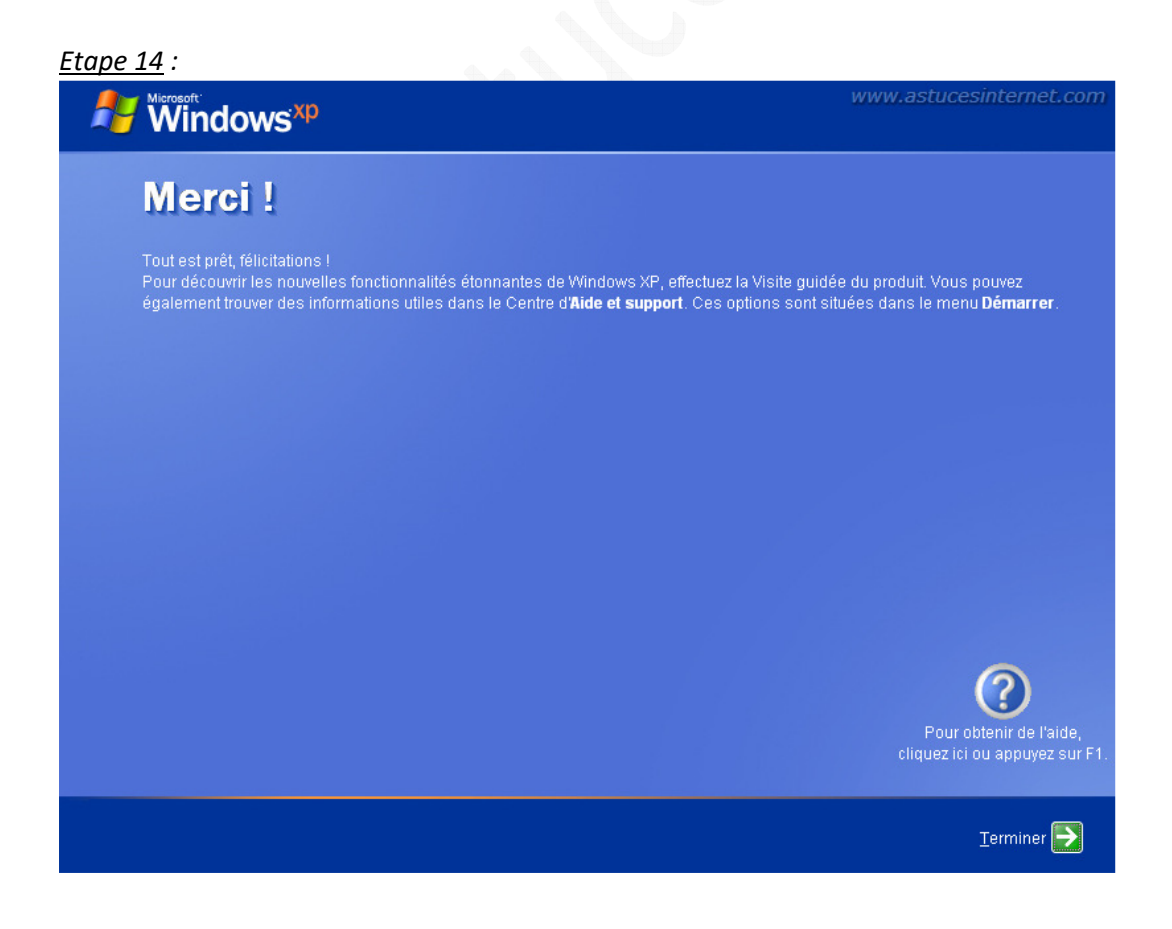

URL d'origine : https://www.astucesinternet.com/modules/news/article.php?storyid=262

L'installation et le paramétrage sont désormais finis. Cliquez sur Terminer pour démarrer Windows XP

# Mises à jour de Windows XP après réparation :

La réparation de Windows XP a restauré les fichiers de Windows en utilisant ceux présents sur le CD-ROM d'installation. Cela signifie que **toutes les mises à jour** qui ont été publiées entre la version du CD-ROM et aujourd'hui **seront à refaire**. Lancez Windows Update et effectuez toutes les mises à jour disponibles jusqu'à ce que votre système soit totalement mis à jour.

Aperçu :

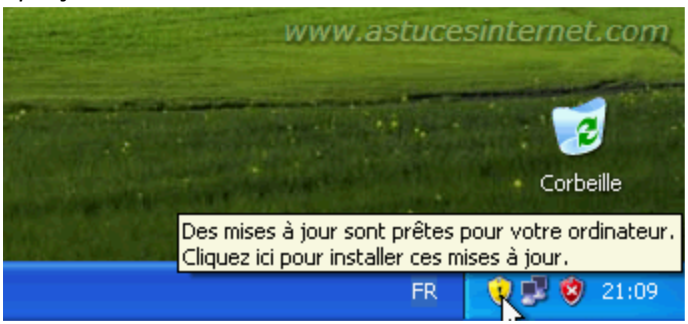

### Problème pouvant être rencontré :

Il arrive parfois que, après une réparation de Windows XP, le système de mise à jour automatique de Windows, Windows Update, ne fonctionne plus correctement. Si ce cas de figure se présente, vous serez dans l'impossibilité d'effectuer les mises à jour de votre ordinateur. Vous trouverez ci-dessous une procédure vous permettant de corriger ce problème. Cette anomalie existe et a été reconnue par Microsoft : <u>Échec de l'installation des mises à jour</u> <u>à partir de Windows Update ou Microsoft Update ou à l'aide des Mises à jour automatiques après la réparation</u> <u>d'une installation Windows XP</u>

En cas de dysfonctionnement de Windows Update, vous aurez un message d'erreur lors de l'installation des mises à jour. Ce message vous signalera que des mises à jour n'ont pas pu être installées.

Aperçu du message d'erreur :

| 1              | 2 dama and an address a                                                                                                    | www.astucesinternet.com                                                                                                    |  |
|----------------|----------------------------------------------------------------------------------------------------|----------------------------------------------------------------------------------------------------|--|
| 3 Mises        | a jour automatiques                                                                                                    | www.astatesintemet.com                                                                                                    |  |
| 2              | Certaines mises à jour n'on                                                                                                    | t pas pu être installées                                                                                                    |  |
|                | Les mises à jour suivantes n'ont j                                                                                                    | oas été installées :                                                                                                    |  |
|                | Mise à jour de sécurité pour Wine<br>Mise à jour de sécurité pour Wine<br>Mise à jour de sécurité pour Wine<br>Mise à jour de sécurité pour Wine<br>Mise à jour de sécurité pour Wine | lows XP (KB928843)<br>lows XP (KB890859)<br>lows XP (KB914389)<br>lows XP (KB920683)<br>lows XP (KB920683)<br>lows XP (KB908519) |  |
|                | Mise à jour pour Windows XP (KB<br>Mise à jour de sécurité pour Wind<br>Mise à jour de sécurité pour Wind                                                                             | 894391)<br>Jows XP (KB935839)<br>Jows XP (KB913580)                                                                              |  |
|                |                                                                                                    |                                                                                                    |  |
|                |                                                                                                    |                                                                                                    |  |
| <u>Configu</u> | rer les mises à jour automatiques                                                                                                    | Fermer                                                                                                    |  |

### Pour information :

La cause du problème est la suivante : Le processus de réparation de Windows XP remplace les fichiers système de Windows par ceux présent sur le CD-ROM d'installation et restaure la base de registre. Le problème vient du fait qu'un fichier utilisé actuellement par Windows Update n'était pas utilisé dans la version de Windows présente sur votre CD. Ce fichier, bien que présent sur votre disque dur, n'est plus référencé dans le registre (puisqu'il a été restauré lors de la réparation).

Le fichier en question est Wups2.dll.

Pour réparer Windows Update, il suffit de réinscrire le fichier en question dans la base de registre. Cette manipulation peut être effectuée très simplement à l'aide de lignes de commande à taper dans l'invite de commande de Windows XP.

### Voici comment faire :

Dans le menu démarrer, cliquez sur Exécuter et saisissez la commande CMD.

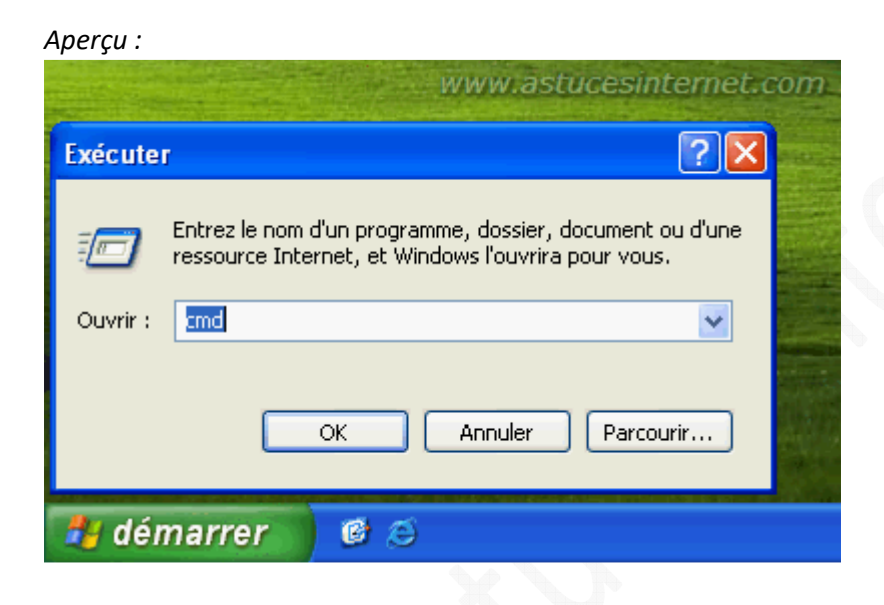

Cette commande vous permettra d'utiliser l'invite de commande de Windows.

Tapez la commande ci-dessous :

### net stop wuauserv

Note : Cette commande permet de stopper le service de mises à jour automatique.

### Aperçu :

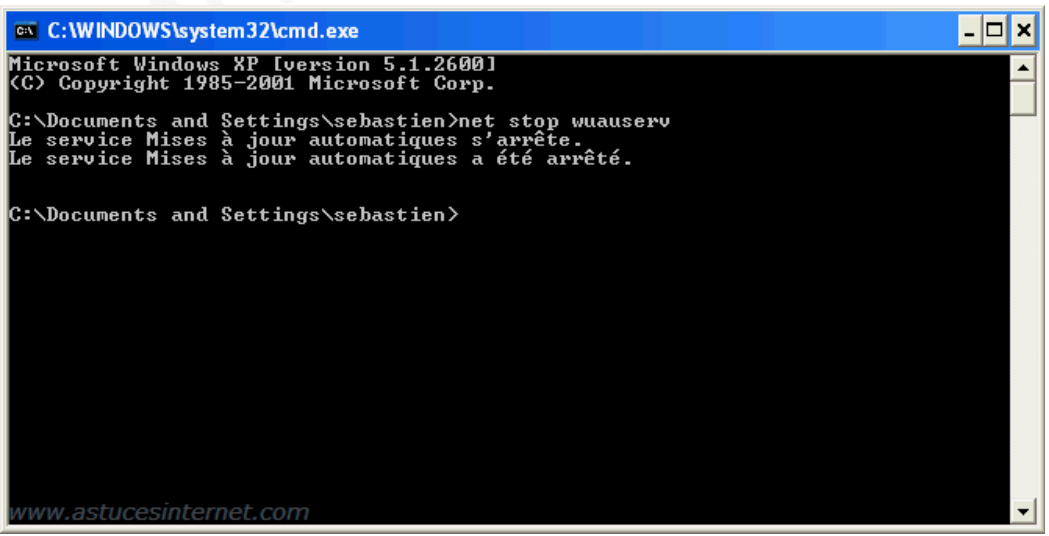

URL d'origine : https://www.astucesinternet.com/modules/news/article.php?storyid=262

Tapez la commande ci-dessous :

### regsvr32 %windir%\system32\wups2.dll

<u>Note</u> : Cette commande permet d'enregistrer le fichier dans le registre. Une fenêtre de notification vous informera que l'enregistrement a été effectué avec succès.

Aperçu :

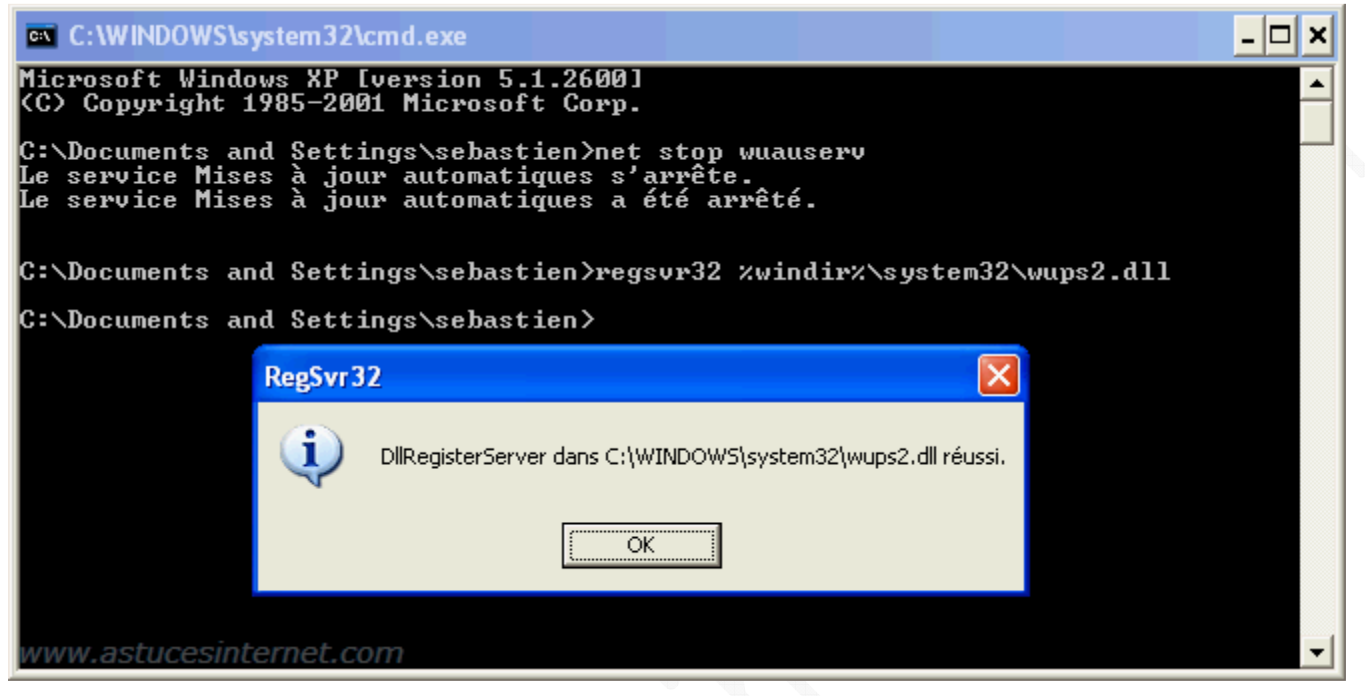

Tapez la commande ci-dessous :

#### net start wuauserv

Note : Cette commande permet de redémarrer le service de mises à jour automatique.

Aperçu :

```
    C:WWNDOWS\system32\cmd.exe
    Microsoft Windows XP [version 5.1.2600]
    (C) Copyright 1985-2001 Microsoft Corp.
    C:\Documents and Settings\sebastien>net stop wuauserv
Le service Mises à jour automatiques s'arrête.
    Le service Mises à jour automatiques a été arrêté.
    C:\Documents and Settings\sebastien>regsvr32 xwindirx\system32\wups2.dll
    C:\Documents and Settings\sebastien>net start wuauserv
    Le service Mises à jour automatiques a démarre.
    Le service Mises à jour automatiques a démarré.
    C:\Documents and Settings\sebastien>
```

Relancez Windows Update et effectuez toutes les mises à jour disponibles. Windows Update fonctionnera normalement.

| rçu :                                                                                                    |             |
|----------------------------------------------------------------------------------------------------|-------------|
| Wises à jour automatiques                                                                                                    |             |
| Ues mises à jour sont en cours d'installation                                                                                                    |             |
| État de l'installation :                                                                                                    |             |
| Installation de Mise à jour de sécurité pour Windows XP (KB928843) (mise à jour 1<br>Terminé !<br>Installation de Mise à jour de sécurité pour Windows XP (KB890859) (mise à jour 2<br>Terminé !<br>Installation de Mise à jour de sécurité pour Windows XP (KB914389) (mise à jour 3<br>Terminé ! | sur 78)     |
| Installation de Mise à jour de sécurité pour Windows XP (KB920683) (mise à jour 4                                                                                                    | sur 78)   💌 |
| Etat d'avancement :                                                                                                    |             |
|                                                                                                    |             |
|                                                                                                    | Annuler     |
|                                                                                                    |             |
|                                                                                                    |             |